## Rochester Regional Health RocScholar

Rochester Regional Health authored publications and proceedings

10-1-2013

## **RRH Library Newsletter, October 2013**

Libraries at Rochester Regional Health

Follow this and additional works at: https://scholar.rochesterregional.org/rrhpubs

Part of the Health Sciences and Medical Librarianship Commons

#### **Recommended Citation**

Libraries at Rochester Regional Health. (2013). RRH Library Newsletter, October 2013. *LibraLinks* Retrieved from https://scholar.rochesterregional.org/rrhpubs/745

This Newsletter is brought to you for free and open access by RocScholar. It has been accepted for inclusion in Rochester Regional Health authored publications and proceedings by an authorized administrator of RocScholar. For more information, please contact Lisa.Buda@rochesterregional.org.

# LibraLinks

Information Ideas from the Werner Medical Library

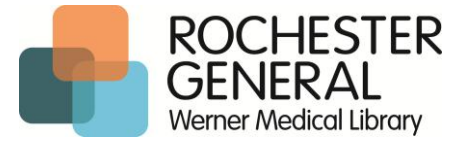

#### October 2013

#### **Rochester General Hospital Edition**

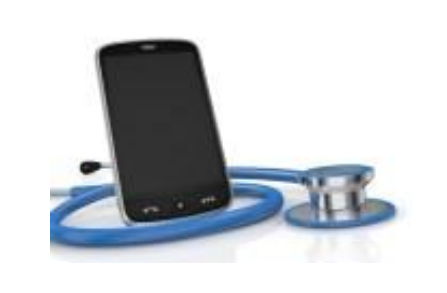

#### Werner Medical Library

585-922-4743 Voice 585-544-1504 Fax

http://intranet/depts/medicalLibrary/medlib.asp

#### Stabins Wellness Information Center

Patient Education Information 922-WELL (922-9355)

www.rochestergeneral.org/library/wellness

#### **Library Hours**

| Mon - Fri | 8:00 AM - 9:00 PM  |
|-----------|--------------------|
| Sat       | 8:30 AM - 5:00 PM  |
| Sun       | 12:00 PM - 5:00 PM |

**Library Catalog** 

http://tinyurl.com/RGHSLibCat

### STAT!Ref Bookshelf

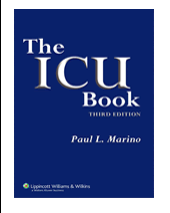

The STAT!Ref Bookshelf link provides access to the full text of 22 book titles, including the 3rd edition (2007) of *The ICU Book* by Paul L. Marino. This book provides a general

overview and basic information for all adult intensive care units.

STAT!Ref database is available through HUBNET at <u>http://hubnet.buffalo.edu/</u>.

## Use of Mobile Devices in Healthcare

Mobile devices such as iPhones, iPads, tablets, and laptops are increasingly common in healthcare institutions. Mobile applications available through app stores can improve communication between practitioners and patients. They can also provide bedside access to drug information, medical texts, journal articles, evidence based practice recommendations, patient education materials, and much more. While some apps are free, others charge a one-time fee or may require a subscription.

If you would like copies of any of these articles, or if you would like additional information on this or any topic, please contact any Werner Library team member.

- Bedi HS & Yucel EK. (2013). "'I just bought my residents iPads... Now what?' The integration of mobile devices into radiology resident education." AJR. American Journal of Roentgenology, 201(4):704-9.
- Berger E. (2010). "The iPad: gadget or medical godsend?" Annals of Emergency Medicine, 56(1):A21-2.
- Burdette SD, Trotman R & Cmar J. (2012). "Mobile infectious disease references: from the bedside to the beach." Clinical Infectious Diseases, 55(1):114-25.
- Franko OI. (2011). "Smartphone apps for orthopaedic surgeons." Clinical Orthopaedics & Related Research, 469(7):2042-8.
- Gibbs KA & Zellweger M. (2011). "There's an app for that. Trading unwieldy board packets for customized iPads improves efficiency and communication." Trustee, 64(3):22-4.
- Gilmer E. (2013). "Developing mobile apps as medical devices: understanding U.S. government regulations." IBM developerWorks, 1-14.
- Meneghetti A. (2013). "Challenges and benefits in a mobile medical world: institutions should create a set of BYOD guidelines that foster mobile device usage." Health Management Technology, 34(2):6-7.
- Robinson JD. (2012). "The skeptical technophile: iPad review." Journal of Digital Imaging, 25(3):365-8.
- Savel RH & Munro CL. (2011). "Scalpel, stethoscope, iPad: the future is now in the intensive care unit." American Journal of Critical Care, 20(4):275-7.
- Wallace S, Clark M & White J. (2012). "It's on my iPhone': attitudes to the use of mobile computing devices in medical education, a mixed-methods study." BMJ Open, 2(4):e001099.
- Walsworth DT. (2012). "Medical apps: making your mobile device a medical device." Family Practice Management, 19(3):10-3.

Bibliography compiled by Eileen Shirley, M.L.S.

### Healthcare Apps Available Through Your Library

Several medical, nursing, and pharmaceutical apps are available free to RGHS team members through your medical library, including **UpToDate**, **VisualDX**, **Lexicomp**, **Nursing Reference Center**, and **STAT!Ref**. Instructions for downloading these apps can be found on page 2, or you can call or visit the library for help downloading these and other apps.

| Database                                                                                                    | Directions                                                                                                    |
|----------------------------------------------------------------------------------------------------|----------------------------------------------------------------------------------------------------|
| <b>Lexicomp</b><br>Search for drug information and<br>patient education materials.                                        | <ul> <li>Step 1: From your device's browser (i.e. Safari), go to <u>http://www.lexi.com/codes/?universal=PXZ3VY6J73GC</u>.</li> <li>Step 2: Select your device from the drop down menu.</li> <li>Step 3: Copy the product code, which appears in red.</li> <li>Step 4: Click the link which appears just below the product code.</li> <li>Step 5: At the <b>bottom</b> of the window that opens, select Create Account.</li> <li>Step 6: Complete the form and paste in the product code. Click Submit.</li> <li>Step 7: Go to your device's application store.</li> <li>Step 8: Search for and install the Lexicomp application.</li> <li>Step 9: Open the app and sign in with your account information.</li> </ul> |
| Nursing Reference Center<br>Evidence-based clinical resources<br>for nurses & allied health care<br>professionals.        | <ul> <li>Access NRC from an RGHS networked computer.</li> <li>Go to bottom of page. Click on "NRC iPhone/iPod Touch Application."</li> <li>You will be prompted for your email address.</li> <li>Check email on your mobile device for instructions on downloading the app.</li> <li><i>You must click the activation link in the email within 24 hours.</i></li> </ul>                                                                                                    |
| STAT!Ref Mobile<br>Access full text for 22 medical,<br>nursing, and pharmaceutical<br>textbooks.                          | <ul> <li>Access STAT!Ref from an RGHS networked computer.</li> <li>Step 1: Click on "My STAT!Ref" at top of page to set up your account.</li> <li>Step 2: Click on "Temporary Login Account" tab.<br/>Click on "Activate/Renew" icon.</li> <li>Step 3: Download the app from your device's store.<br/>Login using username &amp; password created in Step 1.</li> <li><i>You must renew your account every 90 days.</i></li> <li><b>To renew your account</b>, you must access STAT!Ref from an RGHS<br/>networked computer, login to your "My STAT!Ref" account using your<br/>username &amp; password, click on the "Temporary Login Account" tab, and click<br/>on the "Activate/Renew" button again.</li> </ul>   |
| <b>UpToDate Anywhere</b><br>Search for evidence-based,<br>physician-authored clinical<br>recommendations, earn CE credit. | <ul> <li>Access UpToDate from an RGHS networked computer.</li> <li>Step 1: Click on "Log In/Register" in the upper right hand corner.<br/>Complete the registration fields.</li> <li>Step 2: Download the app from your device's store.<br/>Once installed, enter your UpToDate username &amp; password.</li> <li>You must renew your account every 30 days by logging in to UpToDate from an RGHS networked computer.</li> </ul>                                                                                                    |
| VisualDx Mobile<br>Visually validate a diagnosis or<br>develop a differential diagnosis.                                  | Access VisualDX from an RGHS networked computer.<br>Click on "Get VisualDx Mobile" tab in the upper right hand corner. Complete<br>the registration fields.<br>Check email on your mobile device for instructions on downloading the app.                                                                                                    |